- Effettuare login al forum e recarsi nella sezione dedicata al proprio profilo utente:

http://www.modellismo.net/forum/usercp.php

| 🐨 Forum Modellismo.net<br>L | ello utente                     |
|-----------------------------|---------------------------------|
| Pannello utente 💦 🔍         | Lista utenti Calendario         |
| Pannello di controllo       | Nuove discussioni sot           |
| Gestione e opzioni          | Discussione / Ha<br>discussione |
| <u>Modifica la firma</u>    |                                 |

- Scorrere il menu sulla sinistra e cliccare sulla voce: Modifica le opzioni

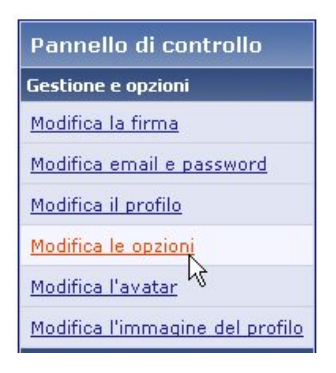

 Scorrere tutta la pagina fino in fondo e selezionare dalla sezione "Opzioni varie" dal menu a tendina "Interfaccia avanzata – Editor WYSIWYG completo". Salvare le modifiche prima di uscire.

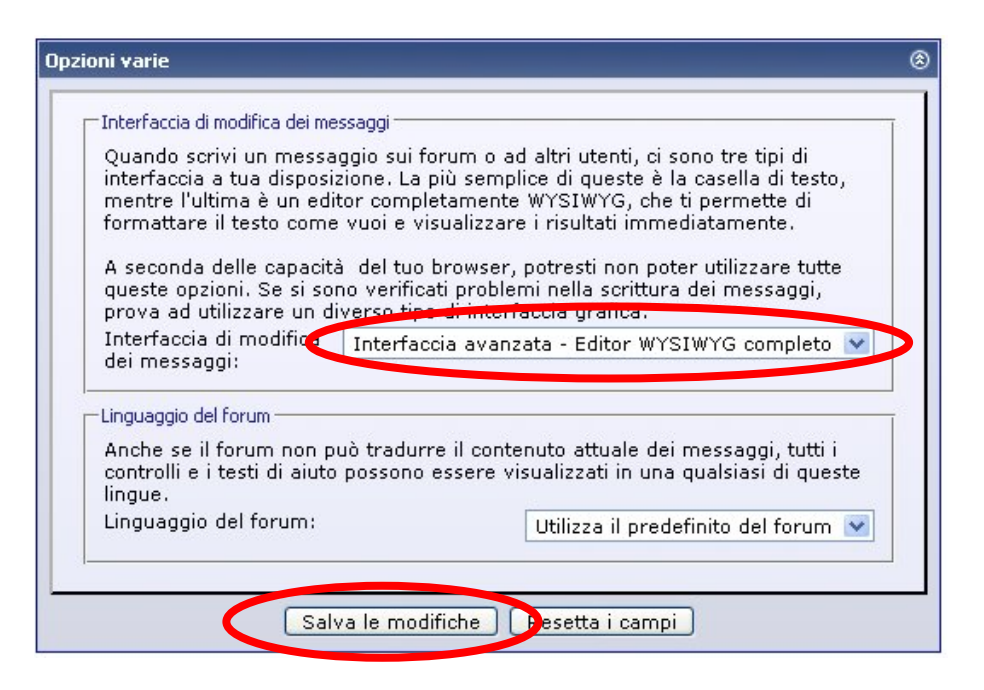

- Tornate al forum e verificate, aprendo un nuovo topic o rispondendo ad una discussione esistente la comparsa della seguente interfaccia grafica.

| Rispondi alla discussione                             | Discussione: [AUTO] Lamborghini Murcièlago GT 1/24                                                                                                    |
|-------------------------------------------------------|----------------------------------------------------------------------------------------------------|
| Titolo:                                               | Autenticato come <u>motociclante</u>                                                                                                    |
| $\begin{array}{c ccccccccccccccccccccccccccccccccccc$ | · Ի Դ 🔹 ‡ 🏠                                                                                                    |
|                                                       | Smilies     Image: Similar structure     Image: Similar structure     Image: Similar < |

Buon proseguimento.

MotoCiclante.